| GUIDE UTILISATION ESPACE FAMILLE |                                                                                                    |                                 |  |  |
|----------------------------------|----------------------------------------------------------------------------------------------------|---------------------------------|--|--|
| TRAME                            | CONTENU / ETAPES                                                                                                    | VISUELS                         |  |  |
| Présentation Espace<br>famille   | <ol> <li>L'espace famille vous permet de consulter votre<br/>compte famille, les informations sur votre famille<br/>et vos enfants, vos factures et de gérer vos<br/>inscriptions</li> <li><u>https://espacefamille.aiga.fr/3943</u></li> </ol> | <complex-block></complex-block> |  |  |

|                                                                   | <ol> <li>Cliquez sur l'onglet "Afficher ma famille"</li> <li>Cliquer sur Famille</li> </ol>                                                                                                    | MA FAMILLE                                                                                                    |
|-------------------------------------------------------------------|----------------------------------------------------------------------------------------------------|----------------------------------------------------------------------------------------------------|
| Modification des<br>informations famille/<br>personnes autorisées | <ol> <li>Modifiez les informations si nécessaire (ne pas<br/>renseigner de données personnelles comme la<br/>date de naissance ou le numéro de sécurité<br/>sociale) en cliquant sur « coordonnées » et<br/>« parents »</li> <li>Pour rajouter une personne autorisée, cliquer sur<br/>« Parents » et ensuite sur « ajouter parent »<br/>Ne pas renseigner la date de naissance ni le numéro<br/>de sécurité. Il vous sera demandé de renseigner une<br/>adresse mais vous pouvez renseigner la vôtre si non<br/>connue.</li> </ol> | Atthen an familie     Image: Image: Image |

| Г                       |                                                                                                    |                                                                                                    |
|-------------------------|----------------------------------------------------------------------------------------------------|----------------------------------------------------------------------------------------------------|
|                         | 1. Cliquez sur l'onglet "mes inscriptions"                                                                                                    |                                                                                                    |
|                         | 2. Choisissez l'individu à inscrire                                                                                                    | MES INSCRIPTIONS                                                                                                |
| Inscriptions ( pour upe | 3. Cliquez sur « nouvelle inscription » pour inscrire à                                                                                                    | Consulter mes inscriptions                                                                                      |
| nouvelle nériode de     | un autre période d'activité, puis choisissez                                                                                                    | Nouvelle inscription                                                                                            |
| vacances)               | l'activité et renseignez le groupe                                                                                                    | Nouvelle Inscription Perrovaire                                                                                 |
| vacances                |                                                                                                    | A constant of the second second second second second second second second second second second second second se |
|                         | 1. Cliquez sur « consulter les réservations » pour                                                                                                    | Gruppes reported                                                                                                |
|                         | faire vos réservations                                                                                                    | Сорона а                                                                                                    |
| Réservations            | franzi Averit Technie D Relif.                                                                                                    | + Nocuella Interption                                                                                           |
|                         | ASSOCIATOR GABI AVIOLATI<br>METICANA STATE<br>Envertance<br>Astronomical                                                                                                    | Aven 🛛 🕑 Gall 🖄 Concern en Horseppe                                                                             |
|                         | 2. Cliquez sur les périodes dont vous avez besoin                                                                                                    |                                                                                                    |
|                         | pour réserver. Re cliquer sur les réservations                                                                                                    |                                                                                                    |
|                         | pour annuler. Attention au délais de                                                                                                    |                                                                                                    |
|                         | réservations.                                                                                                    |                                                                                                    |
|                         | Pour les mercredis et vacances le matin seul n'est                                                                                                    |                                                                                                    |
|                         | pas possible                                                                                                    |                                                                                                    |
|                         | Vous pouvez afficher le calendrier au jour, a la                                                                                                    |                                                                                                    |
|                         |                                                                                                    |                                                                                                    |
|                         |                                                                                                    | 22 23 24 25 26 27 28 29 30<br>2 2 3 24 25 26 27 28 29 8                                                         |
|                         |                                                                                                    |                                                                                                    |
|                         | Con State Control Control Cont |                                                                                                    |
|                         | Arman         Arman         Arma         Arman         Arman                                                                                                    |                                                                                                    |
|                         |                                                                                                    |                                                                                                    |
|                         | 3. Enregistrez (en bas à droite de l'écran)                                                                                                    | ANNULER <b>ENREGISTRER</b>                                                                                      |
|                         |                                                                                                    |                                                                                                    |
|                         |                                                                                                    |                                                                                                    |
|                         | 1. Cliquez sur l'onglet "mes factures"                                                                                                    | -                                                                                                    |
| Fastures                | 2 Sélectionnez les factures à consulter                                                                                                    | MES FACTURES                                                                                                    |
| Factures                |                                                                                                    |                                                                                                    |
|                         |                                                                                                    | Consulter mes factures                                                                                          |
|                         | 1. Cliquez sur « mes documents »                                                                                                    |                                                                                                    |
|                         |                                                                                                    | MES DOCUMENTS                                                                                                   |
|                         | 2. Visualisez la liste des documents attendus, en                                                                                                    |                                                                                                    |
| Documents               | cours de traitement ou validés par la structure                                                                                                    | Documents de ma familie                                                                                         |
|                         | (sur la famille / sur l'individu)                                                                                                    |                                                                                                    |
|                         |                                                                                                    | Mg Mathieu GUINET                                                                                               |
|                         | 5. Cilquez sur le document demande                                                                                                    | Assurance scolaire / Responsabilité évile 22/23<br>Ausan document transmis                                      |
|                         | 4. Sélectionnez le fichier à transmettre et envoyez                                                                                                    | Copie du carnet de vaccinations obligatoire<br>Auson document transmis                                          |
|                         |                                                                                                    | Fiche sanitaire 222/23 obligatoire                                                                              |
|                         |                                                                                                    | PN 22/23<br>Augun document stanomis                                                                             |

| Historique des actions | 1.<br>2. | Cliquez sur « Historique de mes actions »<br>Visualisez mes dernières connexions à l'Espace<br>famille | HISTORIQUE DE<br>MES ACTIONS |  |
|------------------------|----------|----------------------------------------------------------------------------------------------------|------------------------------|--|
|                        |          |                                                                                                    | Consulter man historique     |  |